## 奄美市電子入札用電子証明書 (IC カード)

届出手順書

(建設工事)

(平成26年4月)

奄美市総務部契約・検査指導課

1. はじめに(電子入札システムと IC カードについて)

奄美市では, 鹿児島県及び県内の市町村と電子入札システムの共同利用を行うことと しております。

平成22年度より電子入札の試行運用を開始していく予定です。

電子入札とは、「インターネットから入札書を提出できる」システムです。従来の入 札では、入札案件ごとに入札会場に出向いて入札する必要がありましたが、電子入札で は、自分の会社から入札書の提出を行えるようになるため、移動コストや人件費の削減 につながります。

この「離れた場所からでも入札を行える事」が電子入札の最大のメリットなのですが, 離れた場所からでも入札書を,「安全」で「確実」にやりとりをする仕組みを考える必 要があります。このため,電子入札では IC カードを用いた「電子認証」を利用し,離 れた場所からでも「安全」・「確実」に入札書の提出を行えるようにしています。IC カ ードは,入札書の暗号化や書類の作成者を証明する「電子署名」に利用されます。イン ターネットで使用する「代表者印」の様なものと考えるとわかりやすいでしょう。 今回,県と共同開発した電子入札システムは,「電子入札コアシステム」を利用して構 築しているので,コアシステムに対応した認証局が発行したものならば,どの会社の IC カードでも利用できます。また,既に国土交通省等の実施する電子入札で IC カードを 取得している場合は,名義の確認が必要ですがそのカードを奄美市の電子入札でもご利 用頂けます。

ただし、カードを購入しただけでは奄美市の電子入札には参加できません。奄美市の 電子入札に参加するためには、会社で利用する IC カードの届出を行い登録番号の交付 を受け、電子入札システムで利用者登録を行う必要があります。これは、会社の印鑑証 明書を届出る作業に相当すると考えてください。

本書では、奄美市への IC カードの登録手順について解説します。

2. 電子入札システム利用開始までの流れ

奄美市の実施する電子入札に参加するまでの準備には,次のような作業が必要となり ます。

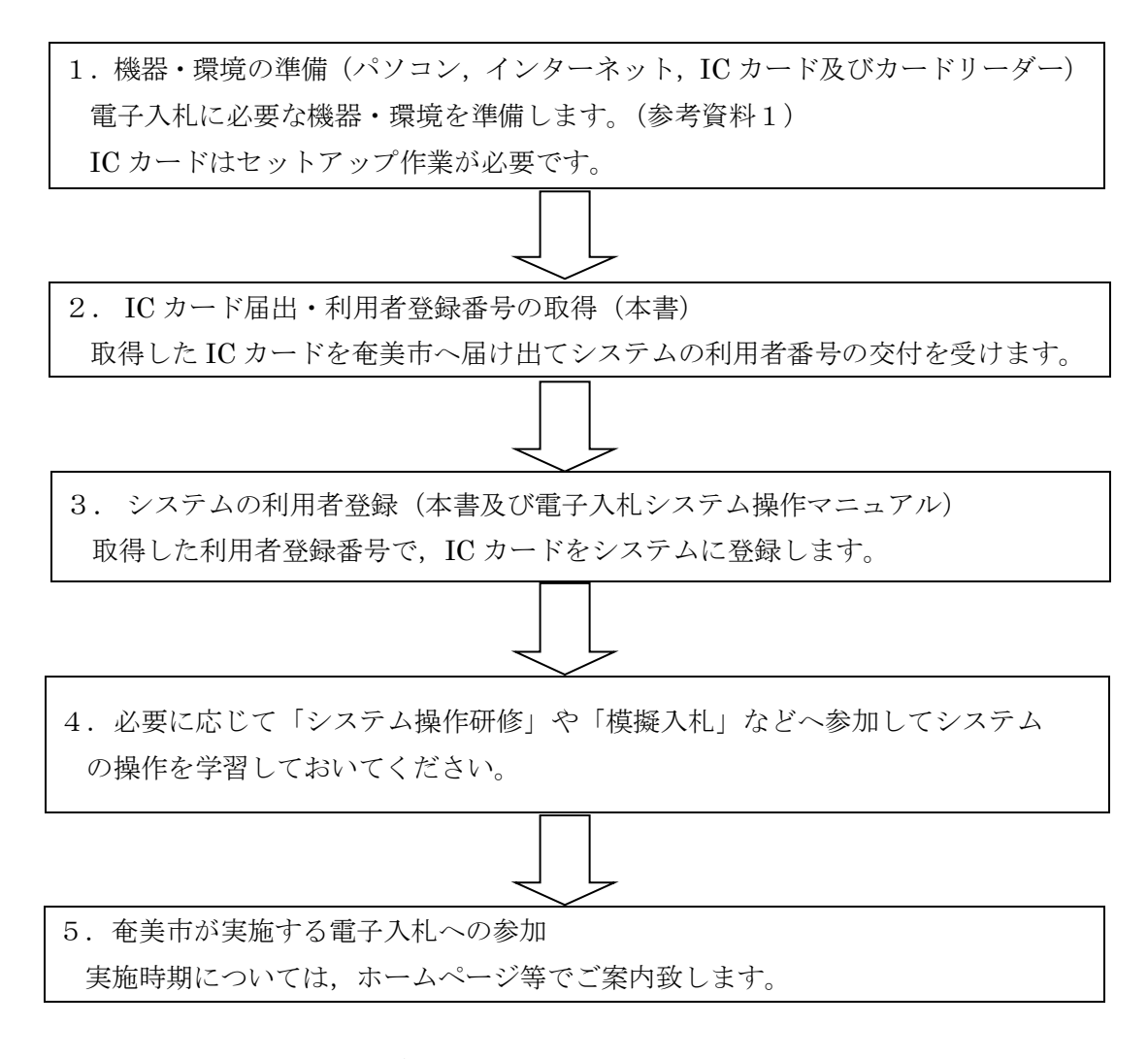

- \* 取得した IC カードは奄美市へ届け出て,システムへの利用者登録を完了しなければ, 電子入札システムを利用することはできません。
- \*電子システムの利用者登録には、費用はかかりません。ただし、書類の郵送等に係 る費用はご負担ください。
- \*電子システムの利用に当たっては、「かごしま県市町村電子入札システム利用者共 通規約」や奄美市の定める運用規約等の内容をよく確認しておいてください。 (規約に同意しているものとみなします。)

3. IC カード登録に必要となるもの

奄美市の実施する電子入札に参加するためには、奄美市の入札参加資格を有してい る必要があります。また、システムを利用するためのパソコンやインターネット環境 のほか、電子入札コアシステム対応認証局の発行する「IC カード」と「IC カードリ ーダー」が必要です。

電子入札コアシステム対応認証局については、下記のホームページに連絡先一覧が 掲載されています。

(電子入札コアシステム開発コンソーシアム)

| http://www.cals.jacic.or.jp/coreconso/index.html |  |
|--------------------------------------------------|--|
| *コアシステム対応認証局をご覧ください。                             |  |

IC カードの発行申込には、印鑑証明書や商業登記謄本、名義人の住民票等が必要に なります。カードの価格や有効期間は認証局により異なるので、各認証局へ確認して ください。また、カードの発行までには数週間から1ヶ月程度の期間が必要となりま す。

認証局からは IC カードと一緒に, IC カードの格納情報を確認するための書類(登録 証等)が添付される場合がありますので,この書類を大切に保管してください。 奄美市 への IC カード登録手続には,登録証の写しが必要になります。

(このような書類が発行されない認証局の場合, IC カードのコピーが必要になります。)

4. IC カードに関する留意点

(IC カードの名義について)

取得する IC カードは、「会社の代表者」または「年間委任を受けている受任者」の 名義で取得してください。(奄美市の入札参加資格登録内容と照合します。)これ以外 の名義で取得したカードの使用は認めません。

(複数の IC カード登録について)

IC カードは、破損・紛失等をした場合に備えて複数枚の登録を認めるものとしま す。ただし、異なる名義のIC カードを一度に登録することは認めません。(代表者名 義のカードと受任者名義のカードを一度に登録することは認めません。) 複数枚のカ ードを登録したい場合は、同じ名義で複数枚のカードを取得してください。なお、2 枚目以降のIC カードは「追加」のIC カード登録(第2号様式)となります。

5. IC カード届出に必要な書類・提出方法

電子入札用 IC カードの届出に必要な書類は次のとおりです。

| (1) | 電子入札用電子証明書(IC カード)届出書  |  |
|-----|------------------------|--|
|     | (第1号様式,追加の場合は第2号様式)    |  |
| (2) | 認証局の発行する IC カード登録証等の写し |  |

(3) 利用者登録番号返信用封筒 1部(初回登録時のみ)

(1) と(2)の書類については,登録を行う IC カードごとに作成してください。 (3)の返信用封筒は初回登録時のみ必要です。

奄美市の(建設工事) IC カード登録受付窓口は,契約・検査指導課となります。

IC カード登録受付窓口(建設工事)

奄美市 総務部 契約・検査指導課(名瀬総合支所4階)
〒894-8555
鹿児島県奄美市名瀬幸町25番8号
電話番号0997-52-1111(内5560~5562)
E-mail: keiyakukensa@city.amami.lg.jp
(受付期間) 8:30 から 17:00(土日祝日及び年末年始の休日は除く)

(提出方法)

上記の窓口まで,郵送又は持参してください。持参の場合は,時間外の受付はできま せんので御了承ください。

## 6. IC カード届出書類の作成方法

1) 電子入札用電子証明書(IC カード) 届出書

(第1号様式)

## 電子入札用電子証明書(ICカード)届出書

年 月 日

奄美市電子入札システム責任者 殿

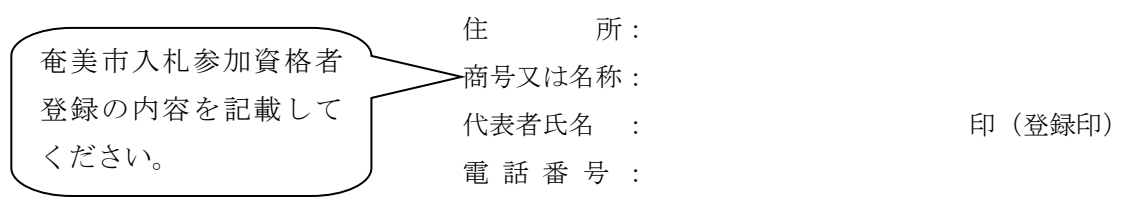

下記のとおり、電子入札システムで使用する電子証明書(ICカード)に関する情報を届け出ます。

記

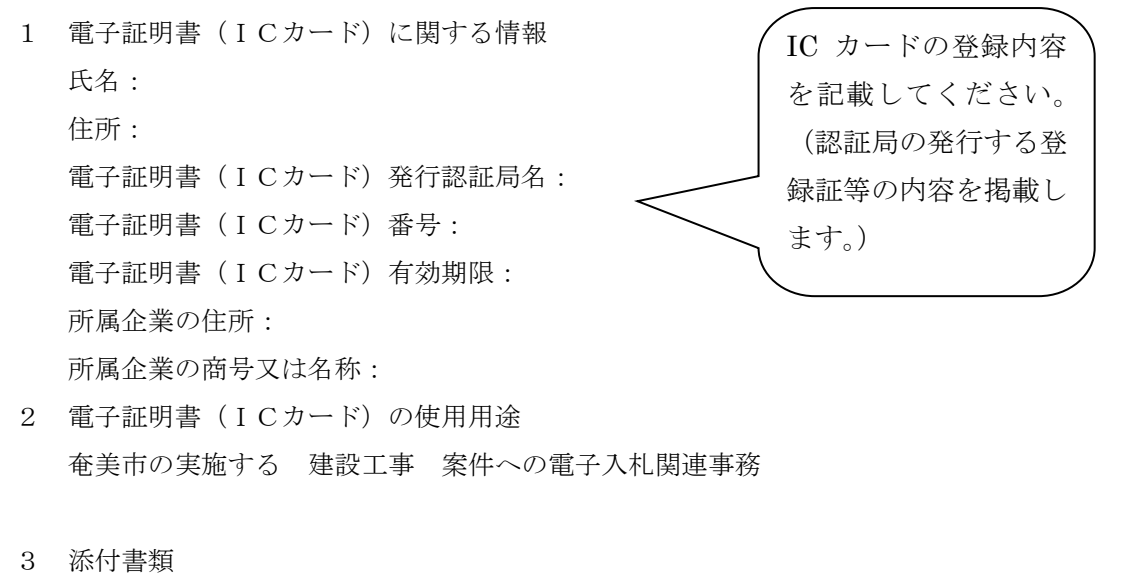

|      | 電子証明書(ICカード)登録証等の写し(1部) | 登録内容について確認す  |
|------|-------------------------|--------------|
| (届出担 | 旦当者)                    | る場合がありますので担  |
| 音    | 阝署名:                    | 当者名(部署名)を御記入 |
| 担    | <br>旦当者氏名:              | ください。        |

※代表者印または代表者から入札契約に関する権限の委任を受けている者の使用印を押印する こと。 2) 認証局の発行する IC カード登録証等の写し

認証局から IC カードを取得した際に添付される登録証の写しです。同じ名義のカ ードであっても、カード番号が異なりますので、登録したいカードの登録証の写しを 添付してください。(IC カードの番号を確認してください。)

なお、PIN 番号は暗証番号と同等ですので、PIN 番号が掲載された書類は提出しないで下さい。

3)利用者登録番号返信用封筒

初回登録の際は,受付完了後,利用者登録番号を発行します。利用者番号通知書の送 付用に長形3号の封筒に切手を貼り,送り先として自社の住所を記入して添付ください。 なお,送り先の住所は原則として本社または年間委任を受けている受任者(支店等)の 住所とします。(誤送信を避けるため。)

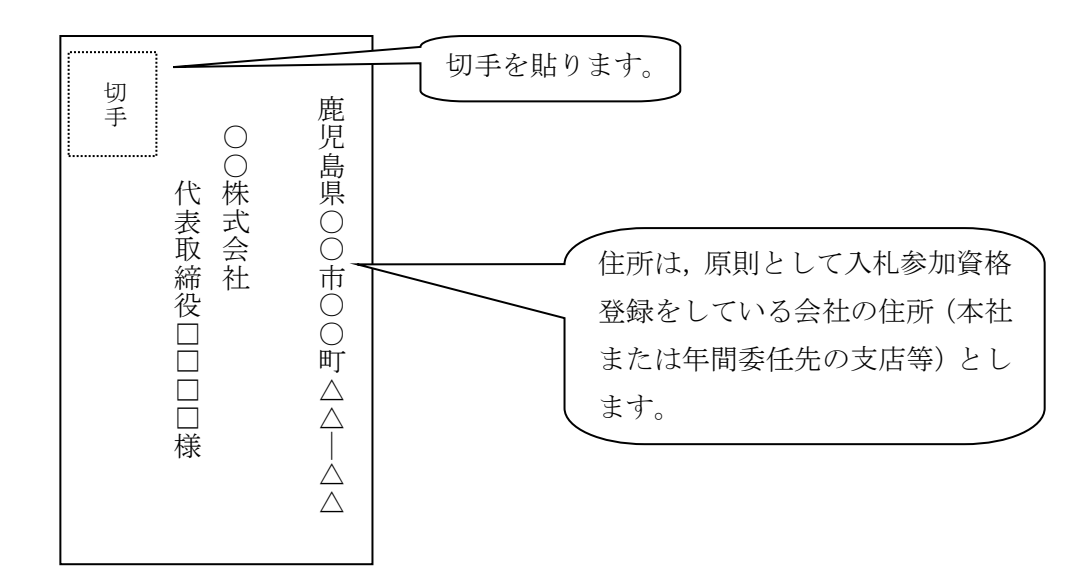

\*IC カード登録の際に発行される利用者登録番号は,電子入札システムへIC カード登録を行う際に使用する各会社固有の番号となります。第三者にこの番号が漏れた場合,会社と全く関係のない名義のIC カードをシステムに登録されるなど,悪用される可能性がありますので,利用者登録番号の取り扱いには十分注意してください。

7. 電子入札システムへの利用者登録

奄美市へのICカード届出を行い、利用者登録番号の発行を受けたら、電子入札へのICカード登録を行います。

利用者登録に当たっては、IC カード及びカードリーダーのソフトウェアのセットア ップを完了しておく必要があります。IC カードのセットアップの方法については IC カードを購入した認証局へご確認ください。

電子入札システムへの利用者登録方法の詳細については,(参考資料2)「かごし ま県市町村電子入札システム操作マニュアル(工事・委託編)」の「2-3利用者情 報の新規登録」を参照してください。システムへのICカード登録が完了したら,電 子入札システムが正しく動作するかを確認ください。(参考資料3)

8. システムへの利用者登録ができない場合

利用者登録がうまくいかない場合は、次のことを確認してください。

- ・システム画面上部に「時計」が表示されているか?
  - →時計が表示されて無い場合は、Java Policyの設定を確認してください。(参考 資料 4) それでもうまくいかない場合は IC カードのセットアップが正常に完了 していない可能性がありますので、IC カードを購入した認証局へお問い合わせ ください。
- ・業者情報を検索しても「資格審査情報に登録されている商号又は名称を入力してく ださい。」というメッセージが表示されます。
  - →商号名称の記入に間違いがないかを確認ください。スペースや全角半角の入力間 違いの可能性があります。利用者番号の通知書に記載している商号名称を入力し てください。

その他,不明な点がありましたら,奄美市の IC カード登録受付窓口か電子入札シス テムヘルプデスクへお問い合わせください。

 (電子入札システムヘルプデスク)
 電話:099-201-3770 (平日8:30~17:00)
 FAX:099-286-5905
 \*電子入札システムポータルサイトへのお問い合わせフォームからインタ ーネットで問い合わせすることができます。
 (電子入札システムポータルサイト)
 http://www.kagoshima-nyusatsu.jp/

(参考資料1) 電子入札システム利用に必要な機器・環境

- かごしま県市町村電子入札システムポータルサイトの「必要な機器等」を参照して ください。
   URL: <u>http://www.kagoshima-nyusatsu.jp/accept/settei\_kiki.html</u> ここで最新の対応状況が確認できます。
- 2) かごしま県市町村電子入札システムポータルサイトの「システムの設定」及び「操 作手引書等」を参照してください。

「システムの設定」

URL:<u>http://www.kagoshima-nyusatsu.jp/accept/sys\_set.html</u> ※システムの設定方法が確認できます。

「操作手引書等」

URL : <u>http://www.kagoshima-nyusatsu.jp/accept/tebiki.html</u>

※システム設定後の電子入札システムの使用方法がすべて掲載してあります。手引 書を部分的にダウンロードすることも可能です。

## (参考資料2) IC カード利用者登録の手順

- 1)かごしま県市町村電子入札システムポータルサイトの,「電子入札システム(工 事・委託)」ボタンをクリックします。
- 2) 自治体名選択画面から「奄美市」を選択します。

| ● CALS/EC - Microsoft Internet<br>フィイル(E) 編集(E) 表示(M)<br>○ 戻る · ○ · ■ 2 ~<br>アドレス(D) ● https://www.kagos<br>かごしま県市町村<br>電子入発システム | Explorer<br>お気に入り(ぬ) ツール(① へ)よう(止<br>浄 機業 🍨 お気に入り 🧔 🍙・<br>shima-e-rojusatsu jo/ebidAccepter/n | )<br>🚴 👿 * 🥃 🎎 🖏<br>dexjap                                     |                                         |                                         |                                                               | 2 × 2 × 2 × 2 × 2 × 2 × 2 × 2 × 2 |
|----------------------------------------------------------------------------------------------------|-----------------------------------------------------------------------------------------------|----------------------------------------------------------------|-----------------------------------------|-----------------------------------------|---------------------------------------------------------------|-----------------------------------|
|                                                                                                    |                                                                                               |                                                                | 面 (工事・委<br>自治体                          | 託 受注者月                                  | <b>用)</b>                                                     | ٦                                 |
|                                                                                                    |                                                                                               | 展九島中           指宿市           曽於市           南九州市           中種子町 | <u>展産市</u><br>西之表市<br><u>霧島市</u><br>伊佐市 | 低い時間       重水市       いちき串木野市       さつま町 | <u> 阿久根市</u><br><u> 薩摩川内市</u><br><u> 南さつま市</u><br><u> 長島町</u> |                                   |
|                                                                                                    |                                                                                               |                                                                | 奄美市を                                    | ミクリック                                   | 7                                                             |                                   |
| ē)                                                                                                    |                                                                                               |                                                                |                                         |                                         |                                                               | インターネット                           |

3)「利用者登録/電子入札」選択画面から「利用者登録」をクリックします。

| 🚰 CALS/EC - Microsoft Internet Explorer |                                                                              |                 | BX          |       |
|-----------------------------------------|------------------------------------------------------------------------------|-----------------|-------------|-------|
| ファイルと) 編集(ビ) 表示(ビ) お気に入り                | 1(色) ツール(1) ヘルブ(日)                                                           |                 |             |       |
| ③ 戻る ▼> × 🔹 🔹 🏠 🔎 検索                    | 🗙 お気に入り 🐵 🔝 😓 🔜 🍡 🔜 🍇 🦓                                                      |                 |             |       |
| アドレスの (の) https://www.kagoshima e nj    | ;usatsujp/ebidAccepter/index.jsp                                             | - 2             | IDE N STAN  | (確認な) |
| かごしま県市町村                                |                                                                              |                 | SUE / 2 3 2 | 化用的公式 |
| 電子入化システム                                |                                                                              |                 | カリッカレア確認    | 3     |
|                                         |                                                                              |                 | クリックレート     | 2     |
|                                         | 「利用者登録/電子人札」選択画面(工事                                                          | ·委社 登           |             |       |
|                                         | バソコンのJREバージョンに合った入 <del>回を選択して代さい。</del>                                     |                 |             |       |
|                                         | JREのバージョンが不明な方は、こちらJREバージョン確認るご覧下<br>※この両面は平成20年11月20日からWindows Vista対応により 変 | さい。<br>* 軍政に走した |             |       |
|                                         |                                                                              |                 |             |       |
|                                         |                                                                              |                 |             |       |
|                                         | JRE1.3用はこちら                                                                  |                 | JRE /       | -232  |
|                                         |                                                                              | $\sim$          |             | 「毛山田士 |
|                                         | ・Windows 2000またけYPをご利田で,IPE1.3を                                              | 利用者登録           | に通した        | 「利用有  |
|                                         | 使用されている方はこちらからお入りください。                                                       | 電子入札システム        | ZX AB + 7 V | 7 11  |
|                                         |                                                                              |                 | 「豆虾」を       | /     |
|                                         |                                                                              |                 | 11          | J     |
|                                         |                                                                              |                 | //          |       |
|                                         | JRE0.0用はこちら                                                                  |                 |             |       |
|                                         | ・Windows Vistaをご利用の方はこちらから                                                   |                 |             |       |
|                                         | お入りください。                                                                     | $\sim$          |             |       |
|                                         | ※ Windows 2000またはXPをご利用でJRE1.4以上を<br>使用されている方もこちらからお入りください。                  | 電子入札システム        | -           |       |
|                                         |                                                                              |                 |             |       |
| <b>E</b>                                |                                                                              |                 | •           |       |

 4)システム画面上部に時計が表示されるのを待ちます。(時計が表示されない場合は ICカードやJavaPolicyの設定を確認してください)時計に時刻が表示されたら、 画面左の「利用者登録」ボタンをクリックします。

その後, IC カードリーダーに IC カードを挿入し利用者登録メニューの「登録」 のボタンを押します。

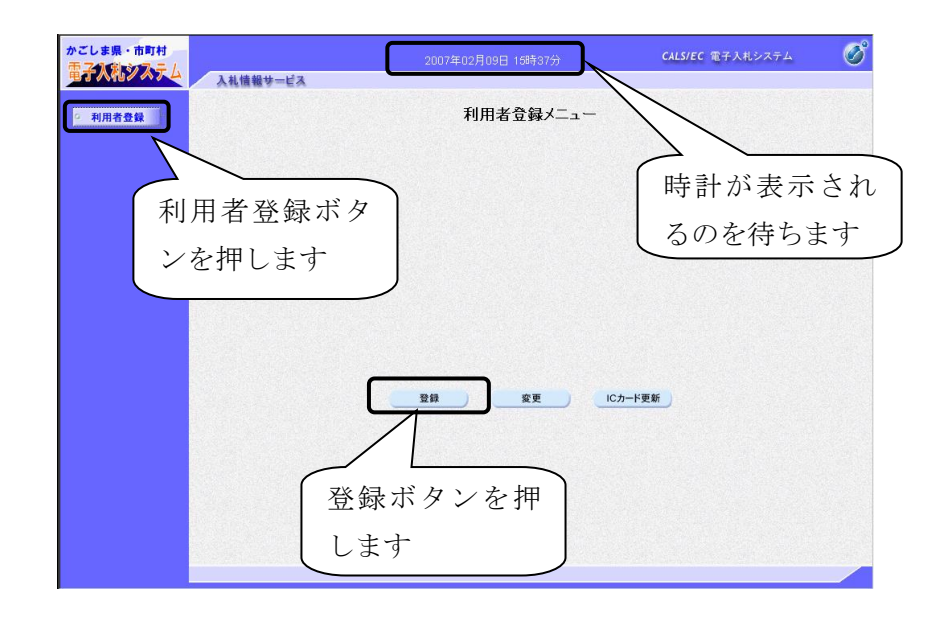

5) PIN 番号に入力ダイアログが表示されるので,認証局から IC カードとともに発行 された PIN 番号を入力し, OK ボタンを押します。

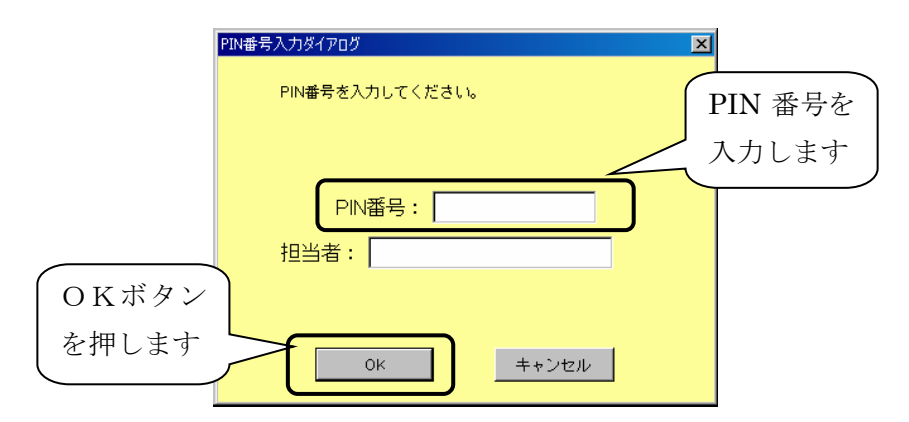

6) 資格審査情報検索画面が表示されるので、奄美市電子入札システム責任者より通 知のあった利用登録番号と商号名称を入力し検索します。

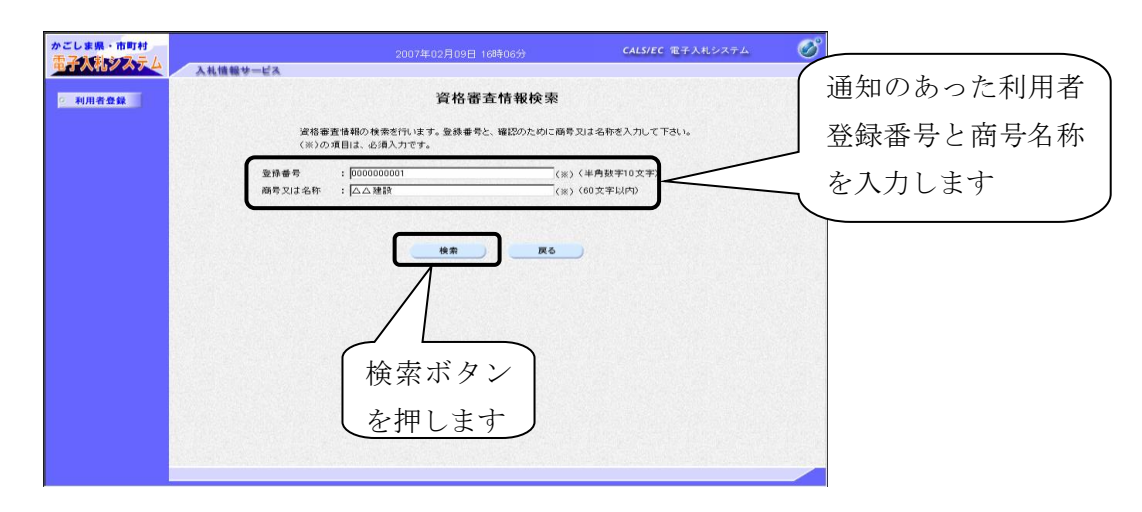

7)利用者登録画面が表示されますので、必須事項を記入し、入力内容確認ボタンを 押します

| かごし東県・市町村<br>電子久和システム | 入札情報サービス                                                                | 2007年02月09日 16時07分                                         | CALS/EC 電子入札システム                                                                 | Ø           |
|-----------------------|-------------------------------------------------------------------------|------------------------------------------------------------|----------------------------------------------------------------------------------|-------------|
| 2 利用者登録               |                                                                         | 利用者登録                                                      |                                                                                  | 1           |
|                       | 企業情報                                                                    | 利用者登録では、業者情報とICカードの<br>〈※〉の項目は、必須入力です。                     | 登録を行います。                                                                         | 企業情報に表示されて  |
|                       | -<br>企業名称<br>企業郵便番号<br>企業住所                                             | : △△建設<br>: 840-8661<br>: 鹿児島県鹿児島市1 - 1 - 1                |                                                                                  | いる部署名等 (本社, |
|                       | 代表者氏名<br>代表者役職<br>代表電話番号                                                | :薩摩太郎<br>:<br>:03-0000-0000                                |                                                                                  | 支店名)を記入します. |
| (会社の代表窓口の情)           | 代表FAX書号<br>部署名                                                          | [鹿児島支社                                                     | (※) (30文字以内)                                                                     |             |
| 報を記入します。              | 代表窓口情報<br>                                                              | 指名向はここにメールが送信されます。<br>: 「鹿児島支社                             | (※) (60文字以内)                                                                     |             |
| 指名通知はここに届             | 連絡先郵便番号<br>連絡先住所<br><del>連絡街店次山</del>                                   | : [123-4567<br>:  鹿児島県鹿児島市1?1?1<br>-  飛児島 <sub>の</sub> 大郎。 | (※)(半角 約:123-4567)<br>(※)(60文字以内)<br>(※)(20文字以内)                                 |             |
| きます                   | 連絡先電話番号<br>連絡先FAX番号<br>連絡先メールアドレス                                       | : 03-0000-0000<br>: 03-0000-0000<br>: [                    | (※)(半角 新:03-0000-0000)<br>(※)(半角 新:03-0000-0000)<br>(※)(半角100文字以内)               |             |
|                       | 1Cカード利用部署情報                                                             | 1                                                          | $\longrightarrow$                                                                |             |
| 入札の事務を行うI             | ICカード企業名称<br>ICカード取得者氏名<br>ICカード取得者住所<br>連結先名称(部署名等)                    | :テスト用団体<br>:入札担当官9<br>:nullKaeoshimaTest Area<br>:         | (※)(60文字以内)                                                                      |             |
| Cカード利用窓口の             | > 連絡先郵便書号<br>連結先住所<br>連絡先氏名<br>(1)(1)(1)(1)(1)(1)(1)(1)(1)(1)(1)(1)(1)( |                                                            | <ul> <li>(※)(半月 例(122-4667)</li> <li>(※)(60文字以内)</li> <li>(※)(20文字以内)</li> </ul> |             |
| 情報を記入できま              | 連絡先電話番号<br>連結先FAX番号<br>連絡先メールアドレス                                       |                                                            | (※)(半月 新tu3-0000-0000)<br>(※)(半角 新tu3-0000-0000)<br>(※)(半角100文字以内)               |             |
| す。代表窓口と同じ             |                                                                         | 入力內容確認                                                     |                                                                                  | 11 小村 11 小村 |
| しても構いません              | 4[                                                                      |                                                            |                                                                                  | 谷唯裕をクリック    |

8)入力内容に間違いがないか確認し登録ボタンを押します。

| かごしま県・市町村 |          | 2007年02月09日 16時17分                                     | CALS/EC | 電子入札システム       | Ś        |
|-----------|----------|--------------------------------------------------------|---------|----------------|----------|
| 2 利用者登録   | 入礼愷報サービス |                                                        |         |                |          |
|           |          | 利用者情報の登録が完了しました。<br>企業IDI <b>は4600007611325498</b> です。 |         |                |          |
|           |          | ブラウザを右上のXボタンで一度終了させて下さい。                               | $\int$  |                | (+ H1) - |
|           |          | E1.80                                                  |         | 印刷ホター<br>登録内容る | をプリント    |
|           |          |                                                        |         | します            |          |
|           |          |                                                        |         |                |          |
|           |          |                                                        |         |                |          |

9)利用者情報の登録完了画面が表示されるので、印刷ボタンを押して登録内容をプリ ントアウトしておきます。

10)引き続き動作確認を行う場合は、いったん全てのブラウザを閉じて電子入札シ ステムを終了してから作業を行います。

※IC カード利用者登録は IC カードごとに行います。

※IC カード利用者登録の詳細については,操作マニュアルを参照してください。

(参考資料3) IC カード利用者登録後の動作確認

- 1)かごしま県市町村電子入札システムポータルサイトの,「電子入札システム(工 事・委託)」ボタンをクリックします。
- 2) 自治体名選択画面から「奄美市」を選択します。
- 3)「利用者登録/電子入札」選択画面から「電子入札システム」をクリックします。

| 🚈 CALS/EC - Microsoft Internet Explor | er de la companya de la companya de la companya de la companya de la companya de la companya de la companya de             | - <u>8</u> ×                                                                                                   |
|---------------------------------------|----------------------------------------------------------------------------------------------------|----------------------------------------------------------------------------------------------------|
| ファイルビ) 編集(ビ) 表示(ビ) お気い                | ころり(色) ツール(1) ヘルプ(1)                                                                                                    | an 1997 - 1997 - 1997 - 1997 - 1997 - 1997 - 1997 - 1997 - 1997 - 1997 - 1997 - 1997 - 1997 - 1997 - 1997 - 19 |
| 3 戻る 🔹 🕤 🔹 🔝 🙆 🔑 検                    | 索 ☆ お気に入り 🐵 🌛 💀 - 🖵 🎎 🍕                                                                                                    |                                                                                                    |
| アドレスD 🙋 https://www.kagoshima         | e nyusatsujp/ebidAccepter/index.jsp                                                                                        | 🔽 🛃 移動 リンク 🎬                                                                                                   |
| かごしま県市町村<br>電子入れシステム                  |                                                                                                    |                                                                                                    |
|                                       | 「利用者登録/電子入札」選択画面(工事・委託                                                                                                    | 受注者用)                                                                                                    |
|                                       | パソコンのJREバージョンに合った入口を選択してください。<br>JREのバージョンが不明な方は、こちらJREバージョン確認をご覧下さい。<br>※ この盲面は平成20年11月20日からWindows Vista対応により、変更致しまし<br> | <i>I</i> z.                                                                                                    |
|                                       | JRE1.3用はこちら                                                                                                    |                                                                                                    |
|                                       | ・Windows 2000またはXPをご利用でJRE1.3を<br>使用されている方はこちらからお入りください。                                                                   | 利用者登録<br>JRE バージョン                                                                                             |
|                                       |                                                                                                    | に適した「電子入                                                                                                    |
|                                       | JRE6.0用はこちら                                                                                                    | 札システム」をク                                                                                                    |
|                                       | ・Windows Vistaをご利用の方はこちらから<br>お入りください。<br>* Windows 2000またはXPをご利用でJRE1.4以上を<br>使用されている方をこちらからお入りください。                      | リック                                                                                                    |
| e)                                    |                                                                                                    |                                                                                                    |

4)時計が表示されるのを待ってから, IC カードをカードリーダーに挿入し, CALS/EC 電子入札システム画面の上部の「電子入札システム」ボタンをクリックします。PIN 番号入力ダイアログが表示されるので, PIN 番号を入力します。

| 25148 - 85H    | Constant Dealershap<br>孝人株とスキム<br>必要なファイルを読み込んでいますので<br>時刻版示かされるまで、操作をじんいででだい。 | 時計が表示される<br>のを待ちます                 |        |
|----------------|--------------------------------------------------------------------------------|------------------------------------|--------|
| 電子入札システム をクリック | · · · · · · · · · · · · · · · · · · ·                                          | PIN番号入力ダイアログ                       | ر<br>ا |
|                | CALS/EC <b>君子入札システム</b><br><sup>実立者クライアント</sup>                                | PIN番号を<br>PIN番号を入力してください。<br>入力します |        |
|                |                                                                                | PIN番号:                             | -      |
|                |                                                                                | 0K キャンセル                           |        |

| N REAL PROPERTY AND A REAL PROPERTY AND A REAL |                                                      |                  |                                                                                                    |
|----------------------------------------------------------------------------------------------------|------------------------------------------------------|------------------|----------------------------------------------------------------------------------------------------|
| *                                                                                                    |                                                      |                  | 簡易調達案件検索                                                                                                    |
| ŧ                                                                                                    | 部局                                                   | 総務部              |                                                                                                    |
|                                                                                                    |                                                      | 提出               | <ul> <li>○ 純争参加支倍磁認申請書/参加表明書/技術送料</li> <li>○ 愛嶋確認書</li> <li>○ 残田虚思確認者</li> <li>○ 技術提案書/技術送料</li> <li>○ 入礼書/見様書/参説届<br/>※检索銘県には意思予定の調達案件が含まれます</li> </ul>   |
|                                                                                                    |                                                      |                  |                                                                                                    |
| -                                                                                                    | 登録情報(                                                | <b>Dボタ</b>       | ン 回復格確認申請書/参加表明書/技術資料/技術提案書 日確認書                                                                                                    |
|                                                                                                    | 登録情報の<br>をクリック                                       | のボタ<br>7         | 10支付福辺申請書/参加表明書/技術資料/技術提案書<br>10支付福辺申請書/支術書/技術資料/技術提案書<br>10回点書/<br>20回点書/年                                                                                |
|                                                                                                    | 登録情報の<br>をクリック                                       | Dボタ<br>7         | 回復情報辺世語書/参加表明書/技術資料/技術提案書<br>「通知意が未参照<br>)調達案件<br>- 調査案件を<br>- 1調達案件を<br>- 1調達案件を<br>- 1調達案件を<br>- 1調達案件を<br>- 11月の目前の目前の目前の目前の目前の目前の目前の目前の目前の目前の目前の目前の目前の |
|                                                                                                    | 登録情報<br>をクリック                                        | Dボタ<br>'<br>──── | 回復情報辺中語書/参加表明書/技術資料/技術提案書<br>幅記書<br>通知書が未参照<br>) 調達案件<br>の構築を示しない場合はチェックしてください                                                                             |
|                                                                                                    | 登録情報<br>をクリック<br><sup>案件番号</sup><br><sup>案件番号</sup>  | Dボタ              | □次付報辺中語書/参加表明書/技術資料/技術提案書<br>2월22書<br>(通知意が未参照)<br>3週達案件<br>3週述案件<br>2月1日日日日日日日日日日日日日日日日日日日日日日日日日日日日日日日日日日日日                                               |
|                                                                                                    | 登録情報<br>をクリック<br><sup>案(+#考</sup><br><sup>素示作数</sup> | のボタ<br>,<br>     |                                                                                                    |

5) 画面左側の「登録者情報」ボタンをクリックします。

6)現在システムに登録されている情報が表示されますので、表示された情報に間違いが無いか確認してください。

| <b>子入礼システム</b>                                  | 入礼信報サービス                                                                           | 20074<br>電子入札システム                                                                   | 年02月13日 14時58分                               | CALS/EC 電子入札>                                                             | ヘルプ                                           |                 |
|-------------------------------------------------|------------------------------------------------------------------------------------|-------------------------------------------------------------------------------------|----------------------------------------------|---------------------------------------------------------------------------|-----------------------------------------------|-----------------|
| 簡易案件検索                                          |                                                                                    |                                                                                     | 業者                                           | 概要                                                                        |                                               |                 |
| 回達案件検索<br>回達案件一覧<br>入札(状況一覧<br>登録者情報<br>R存データ表示 | 企業ID<br>室操電号<br>企業名称<br>範度衝号<br>住所<br>代表者氏名<br>代表者任3個号<br>代表電話番号<br>代表FAX番号<br>膠着名 | 460000781<br>460000/81<br>20人建設<br>840-8661<br>廃足島県新<br>隆孝 太郎<br>03-0000-0<br>死足島支社 | 1325498<br>1325498<br>現島市1-1-1<br>000<br>000 | 連結先名称<br>連結先名軟便書号<br>連結先氏名<br>連結先氏名<br>連結先FAX書号<br>連結先FAX書号<br>連結先Yールアドレス | <sup>鹿児島支社</sup><br>12/-496/<br>登録した<br>情報が表示 | I Cカードの<br>されます |
| (                                               |                                                                                    |                                                                                     | 登録利り                                         | 用者一覧                                                                      |                                               |                 |
|                                                 | 10カード<br>企業名称                                                                      | ICカード<br>取得者氏名                                                                      | 速始先<br>氏名                                    | 速路先 速路先<br>名容 野夜番号                                                        | 連絡先 連絡先<br>電話番号 メールアドレス                       |                 |
|                                                 | △△建設                                                                               | 入札担当官8                                                                              | 鹿児島 県太郎 鹿児                                   | B支社 123-4567                                                              | 03-0300-0000 (                                | 9.j. +          |
|                                                 |                                                                                    |                                                                                     |                                              |                                                                           |                                               |                 |
|                                                 |                                                                                    |                                                                                     |                                              |                                                                           |                                               |                 |
|                                                 |                                                                                    |                                                                                     |                                              |                                                                           |                                               |                 |
|                                                 |                                                                                    |                                                                                     |                                              |                                                                           |                                               |                 |

(参考資料4) JavaPolicy の設定について

JavaPolicyとは、電子入札システムとの通信において使用されるプログラム(JRE) の動作を制御する設定の事です。かごしま県市町村電子入札システムを初めて使用す る場合は、JavaPolicyの設定が必ず必要となります。新しいパソコンにICカードをセ ットアップして電子入札をする場合も同様です。

JavaPolicy は使用するシステムごとに設定を行う必要がありますので、国土交通省 等で電子入札を実施しているパソコンであっても、かごしま県市町村電子入札システ ム用の設定を追加する必要があります。なお、かごしま県市町村電子入札システム用 の設定を一度行っていれば、後に他の県内市町村の電子入札に参加する場合でも、改 めて JavaPolicy の設定を行う必要はありません。(同一システムを共同利用している 為です。)

かごしま県市町村電子入札システム用 JavaPolicy 設定

| 発注機関名称  | かごしま県市町村電子入札運営部会                          |
|---------|-------------------------------------------|
| 発注機関URL | <u>https://www.kagoshima-nyusatsu.jp/</u> |

電子入札システムの時計が表示されず先に進めない場合は, JavaPolicy の設定を確認してください。なお, JavaPolicy を設定するための環境設定ツール等は,ご使用の IC カードを発行している認証局より提供されます。